## Accéder au cahier de texte à partir d'e-lyco

#### Adresse du site e-lyco du collège : https://sgermain.loire-atlantique.e-lyco.fr/

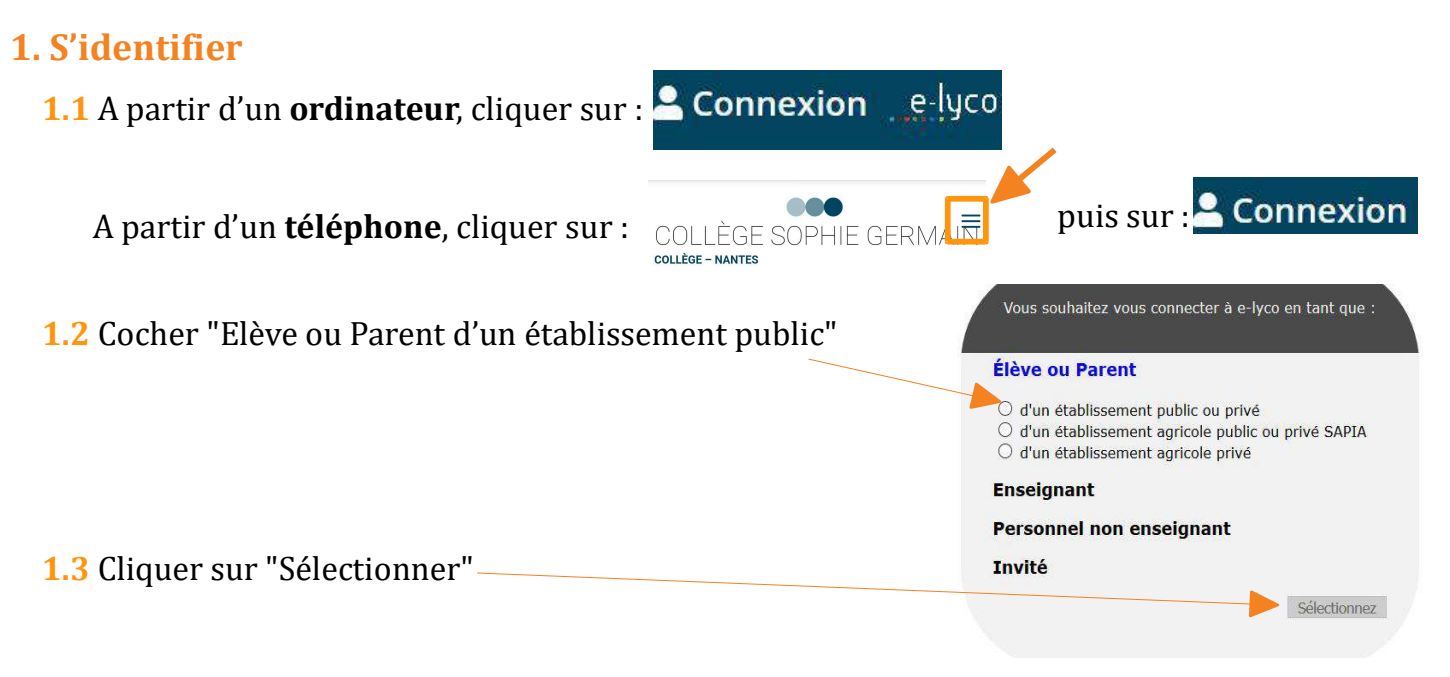

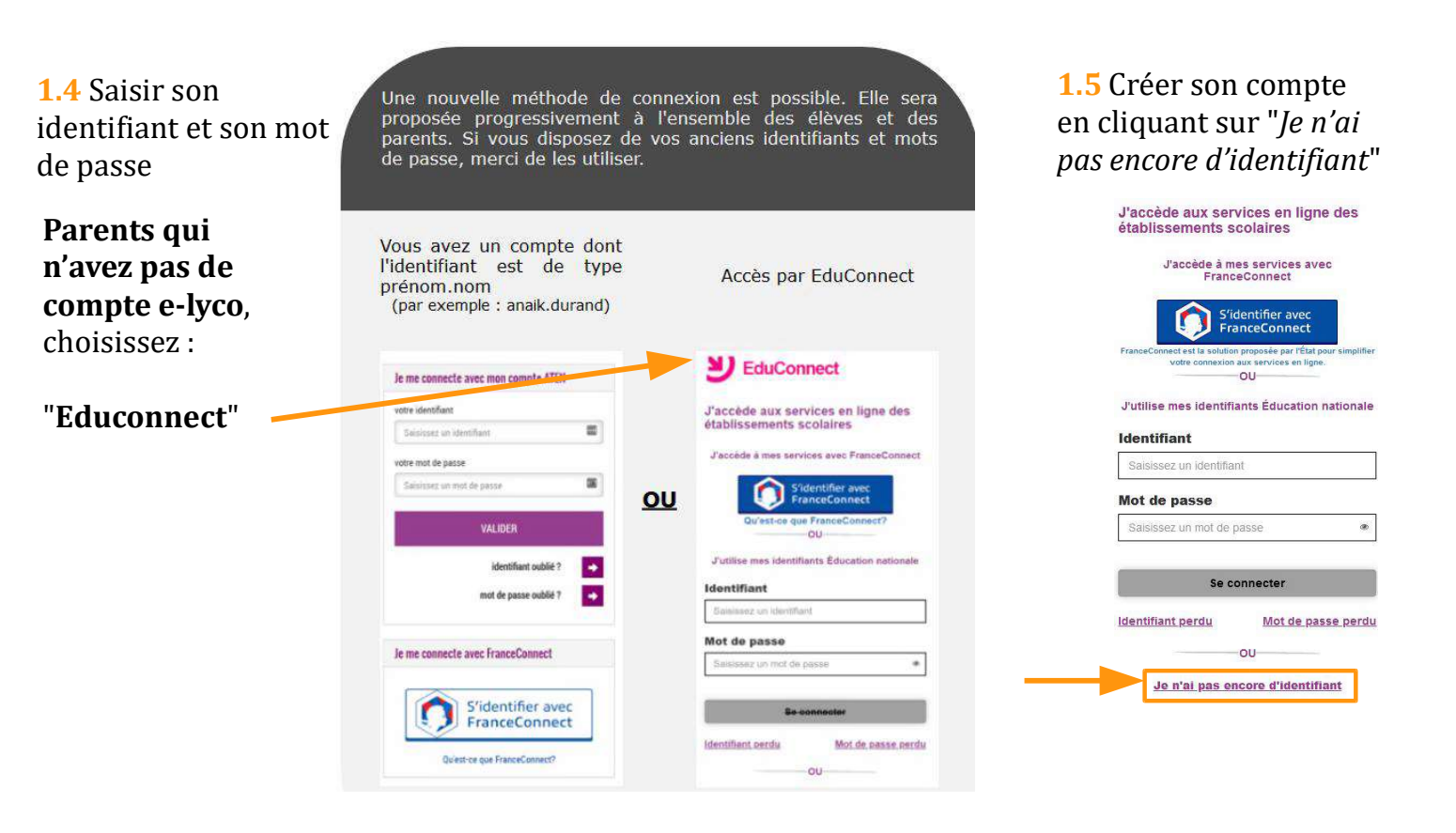

#### **1.5** Créer son compte Educonnect

Je suis représentant légal d'élève(s) scolarisé(s) : je peux créer mon compte en recevant un code d'activation par SMS.

Créer mon compte

Si mon portable n'est pas enregistré, je peux contacter l'établissement d'un de mes enfants pour obtenir mes identifiants.

#### Je crée mon compte

| Nom                                                                                                    |                           |
|----------------------------------------------------------------------------------------------------|---------------------------|
|                                                                                                    |                           |
| Prénom                                                                                                    |                           |
| N° de téléphone portable ?<br>Pour les numéros hors France métropolitaine,<br>merci d'indiquer l'indicatif régional. | Écrire le numéro donné qu |
| <b>■ +33 •</b> 6 12 34 56 78                                                                                         | secrétariat du collège    |
| Recevoir mon code SMS 🦂                                                                                              | _                         |
| Je ne souhaite pas utiliser de téléphone portable                                                                    |                           |

Pour les étapes suivantes, compléter avec les informations demandées par Educonnect.

# NE PAS OUBLIER DE NOTER VOTRE IDENTIFIANT ET LE MOT DE PASSE QUE VOUS AVEZ CRÉÉ.

Ils vous serviront pour toutes les procédures de l'Education nationale (livret scolaire à partir du CP, bourses, orientation, affectation etc.), jusqu'à ce que votre dernier enfant ait passé le baccalauréat.

### 2. Accéder au cahier de texte Pronote

2.1 Cliquer sur "Services externes" ou sur "Plus", si "Services externes" n'apparaît pas.

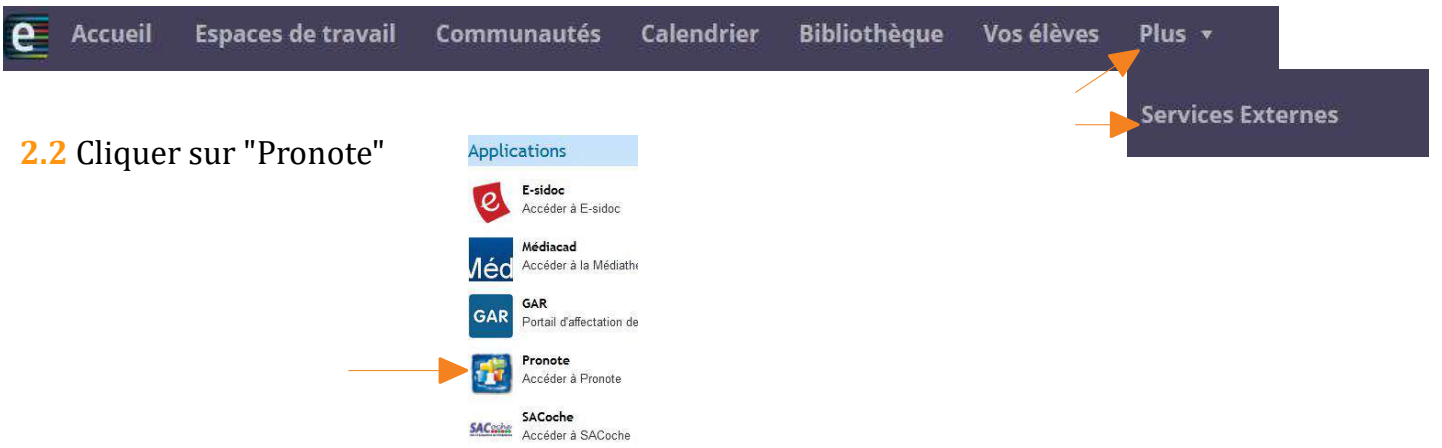

2.3 *Pronote* vous permet d'accéder à l'**emploi du temps** de l'enfant, au **travail à faire**, ainsi que de vérifier les **retards et absences.** 

Différentes vues sont possibles : par jour, par semaine, thématique etc.

Les codes Pronote, que vous avez reçus par mail, permettent de se connecter directement via l'application Pronote pour téléphone portable.

Dans ce cas-là, il faut utiliser le lien :

https://0440536u.index-education.net/pronote/?login=true